## NTUA\_Wireless 單一次登入使用手册

為落實資訊安全管理,實施校園網路認證機制,透過校園網路上網之設備, 需認證後方可使用,NTUA\_Wireless適合非個人屬公用設備使用,本手冊說 明透過瀏覽器進行單一次登入無線網路設定。

1. 選擇 NTUA\_Wireless, 並點選連線。

| 目前連線到:                                | - |
|---------------------------------------|---|
| <b>ntua.edu.tw</b><br>網際網路存取          |   |
| 撥號及 VPN ▲                             |   |
| 中華電信                                  |   |
| 無線網路連線                                |   |
| NTUA_Mobile 已經連線 🚮                    |   |
| NTUA_Wireless                         |   |
| · · · · · · · · · · · · · · · · · · · |   |
| CCAdsi                                |   |
| NTUA-Guest                            |   |
| NTUA-WLAN                             | - |
|                                       |   |
| 開設網路和共用中心                             |   |

 連線後,開啟瀏覽器,會出現安全憑證有問題的畫面,請選擇「繼續瀏覽 此網站」。

| ◎ 憑證錯誤:      | 瀏覽已封鎖 - Windows Internet Explorer                                            |                    | <u>_8×</u>                             |
|--------------|------------------------------------------------------------------------------|--------------------|----------------------------------------|
| <b>C O v</b> | https://1.1.1/login.html?redirect=www.google.com/                            | 💌 🐓 🗙 🔯 Bing       | <b>₽</b> •                             |
| 檔案(F) 編載     | 鼠(E) 檢視(V) 我的最愛(A) 工具(I) 説明(H)<br>ND - ◎ □================================== |                    |                                        |
| ▲ 18的果要      |                                                                              |                    |                                        |
| M BAH JALS   |                                                                              |                    | ·                                      |
| 8            | 此網站的安全性憑證有問題。                                                                |                    |                                        |
|              | 此綱站出示的安全性憑證並非由催任的憑證授權單位所發行。                                                  |                    |                                        |
|              | 安全性憑證問題可能表示其他人可能正在嘗試欺騙您,或是攔截您傳送到該伺服器的任何資料。                                   |                    |                                        |
|              | 我們建議您關閉此網頁,而且不要繼續瀏覽此網站。                                                      |                    |                                        |
|              | 愛 按這裡關閉此網頁。                                                                  |                    |                                        |
|              | 😵 繼續瀏覽此網站 (不建議) ·                                                            |                    |                                        |
|              | ● 其他資訊                                                                       |                    |                                        |
|              |                                                                              |                    |                                        |
|              |                                                                              |                    |                                        |
|              |                                                                              |                    |                                        |
|              |                                                                              |                    |                                        |
|              |                                                                              |                    |                                        |
|              |                                                                              |                    |                                        |
|              |                                                                              |                    |                                        |
|              |                                                                              |                    |                                        |
|              |                                                                              |                    |                                        |
| 完成           |                                                                              | ● 網際網路   受保護模式: 敗動 | <u>▼</u><br>• <u>4</u> • • • 110% • // |
|              | 🖲 🔄 🛂 🔀 🚷 🚾 🧭                                                                | ã 🔮 🕈 Þ 🛱 👍        | ↓ 下午 04:22<br>2011/3/31 ■              |

 點選「繼續瀏覽此網站」後就會進入身份認證畫面,輸入帳密並通過認證 後即可使用網路。

| 🖉 Web Authenti                 | atication - Windows Internet Explorer                                                                                                    | X                                |  |  |  |  |
|--------------------------------|----------------------------------------------------------------------------------------------------|----------------------------------|--|--|--|--|
| C C 🖉                          | g) http://140.131.21.45/logon.jsp?switch_url=https://1.1.1.1/login.html≈_mac=00:0b:85:7a:d1:30&wlan=NTUA_Wireless&redirect=www.google.com/                          | <u>د</u>                         |  |  |  |  |
| 檔案(F) 編輯(E<br>× <b>?</b> TREND | (E)                                                                                                    |                                  |  |  |  |  |
| 🔶 我的最愛                         | 🍘 Web Authentication 🏠 🔹 🗟 🛩 📼 👼                                                                                                    | • 網頁(P) • 安全性(S) • 工具(O) • @ • » |  |  |  |  |
|                                | <b>國立臺灣藝街大學</b><br>National Taiwan University of Arts<br>無線網路使用認證入口網<br><sup>使用者帳號</sup><br>密 碼<br>Submit                                                           | <u>*</u>                         |  |  |  |  |
|                                | 臺灣藝術大學無線入口網使用說明:                                                                                                    |                                  |  |  |  |  |
|                                | 歡迎進入本校無線網路入口網,請以下列說明依身份別進行認證後,可直接使用校園網路各項服務及網際網路連線。                                                                                                    |                                  |  |  |  |  |
|                                | 一、 教 職 員: 請輸入教職員個人Email帳號及校務行政系統密碼,完成身分認證。                                                                                                    |                                  |  |  |  |  |
|                                | 二、 兼任教師: 請輸入身分證字號及校務行政系統密碼,完成身分認證。                                                                                                    |                                  |  |  |  |  |
|                                | 三、 學   生: 請輸入學號及校務行政系統密碼,完成身分認證。                                                                                                    |                                  |  |  |  |  |
|                                | 四、訪 客:如果您是其他參與學術網路漫遊之連線學校學生,請在帳號欄位輸入貴校之完整Email位址與相對應之:<br>其他身分訪客如需使用網際網路連線服務,請至無線網路連線"檢視可用無線網路",重新選擇名為NTU<br>連線。再請前往 <u>填寫帳號申請</u> ,由各系所單位的來賓帳號管理者協助審核身份並建置及管理來賓之無網 | 密碼;<br>A_GUEST的<br>泉網路帳號。<br>▼   |  |  |  |  |
| 完成                             |                                                                                                    | 複模式: 敬動                          |  |  |  |  |
|                                | é 🚬 💐 🔀 😵 🖭 🖆 🎻                                                                                                    | ❷ ኛ 斧 🕞 ு 🕼 🔥 下午 04:23 ⋿         |  |  |  |  |

4. 依上列步驟仍無法使用者,請與電算中心連絡。